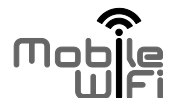

## ghid de utilizare rapidă

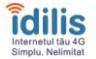

## Îți mulţumim că ai ales dispozitivul Mobile Wi-Fi. Acesta te va ajuta să te conectezi la reţele wireless de mare viteză.

Acest document te ajută să cunoști dispozitivul Mobile Wi-Fi astfel încât să îl poți utiliza imediat. Te rugăm să îl citești cu atenție înainte de a începe să folosești dispozitivul.

Pentru informații detaliate despre funcții și configurații, apelează la ajutorul online disponibil pe pagina de administrare web care vine odată cu routerul.

Pentru informatii detaliate despre accesarea paginii de administrare web, cititi capitolul "Accesarea pagini de administrare web".

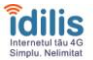

## Prezentare Mobile Wi-Fi

notă:

descrierea funcțiilor dispozitivului și ilustrațiile din acest document sunt doar pentru referință; produsul cumpărat poate fi diferit

#### Scenarii de utilizare

Dispozitivele dotate cu antena Wi-Fi (smartphone, tablete, laptopuri, console de jocuri etc) sau computerele pot naviga pe Internet prin dispozitivul Mobile Wi-Fi. Operațiunea specifică de conectare depinde de sistemul de operare al dispozitivelor folosite. Stabiliți conexiunea urmând pașii specifici dispozitivului dumneavoastră.

Pentru a vă conecta prin cablu USB, vă rugăm să instalați driverele corespunzătoare.

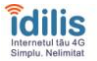

#### Scenariul 1: Navigarea pe Internet prin intermediul rețelei LTE

Dispozitivul Mobile Wi-Fi utilizează rețeaua LTE a operatorului dvs. pentru a se conecta la Internet.

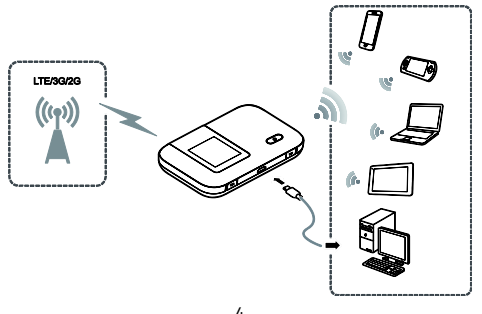

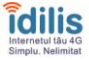

#### Scenariul 2: Navigarea pe Internet prin intermediul unei rețele Wi-Fi

Când folosiți dispozitivul Mobile WI-FI într-o zonă cu acoperire WI-FI cum ar fi spre exemplu o cafenea, un hotel, un aeroport sau propria casă, dispozitivul Mobile WI-FI poate accesa internetul prin reteaua locala WI-FI astfel economisind traficul de date oferit de operator.

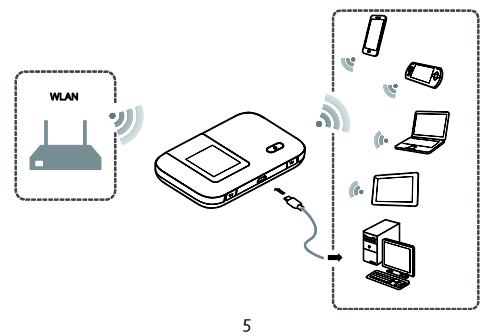

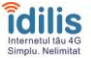

Descrierea dispozit ivului Mobile WI-FI

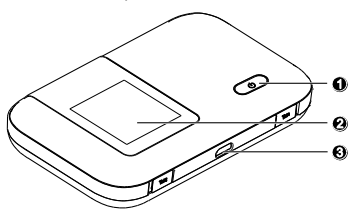

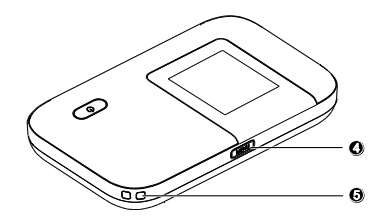

Buton Power

2 Ecran

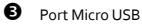

- Buton MENU
- Orificiu pentru șnur

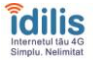

#### Ecran

#### Ecran Principal

## Roaming

R: roaming date pornit.

## Semnal

الاستان الاستان الله الله المالية المالية المالية المالية المالية المالية المالية المالية المالية الم

- O Tip rețea
- LTE.

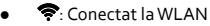

- Status conexiune date
- Baterie
- . Nivel baterie de la goală la 100%.
- **6** SMS

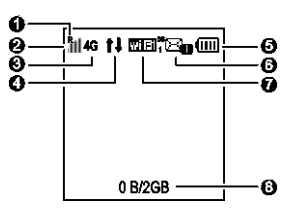

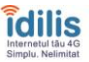

#### Mesaje noi.

- Numărul mesajelor noi.
- 🕑 Wi-Fi
- Wi-Fi pornit.
- Numarul de dispozitive conectate la Wi-Fi.
- 5G: 5GHz pornit.
- Ontor Trafic Date
- Utilizare date luna curentă.
- Limita lunară a traficului de date.

#### Notă:

- Pentru a seta data de început a contorului și limita lunară mergeți pe pagina de administrare web.
- Traficul de date este pentru referința imediată. Pentru informații actualizate vă rugăm să contactați operatorul dumneavoastră.

#### Ecran Menu

Apăsați butonul MENU pentru acces.

## Înapoi

Revenire la ecranul anterior.

- Opţiuni
- Sugestii de utilizare
- Apăsați butonul **MENU** pentru a derula în jos
- Apăsați butonul 🛈 pentru a confirma selecția.

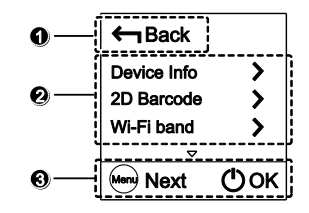

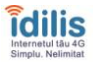

#### Ecran Actualizări

Când sunt disponibile actualizări veți fi atenționat să actualizați softul Mobile Wi-Fi.

## Soft Nou

Sunt disponibile actualizări.

Actualizare

Apăsați butonul 🕛 pentru a începe.

## B Renunțați

Apăsați butonul MENU pentru a ignora actualizarea.

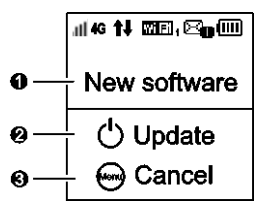

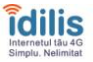

SSID și parola de acces a rețelei wireless

Când un dispozit iv se conectează la Mobile Wi-Fi pentru prima oară, este nevoie să introduceți SSID și parola de acces.

#### SSID-ul implicit și parola de acces sunt imprimate pe eticheta Wi-Fi Mobile.

Este recomandat să accesați pagina de administrare web și să modificați SSID-ul implicit și parola de acces.

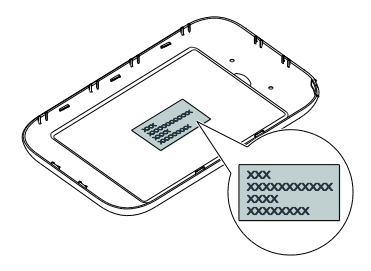

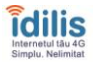

Pentru a vedea SSID-ul implicit și parola de acces a rețelei wireless pe ecran:

1. Apăsați butonul MENU pentru a intra în meniu.

2. Apăsați butonul MENU până la Device Info.

3. Apăsați butonul 🔱 pentru a intra în submeniul Device Info.

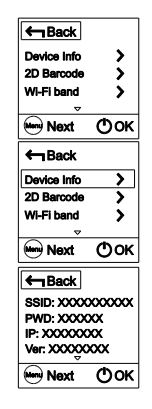

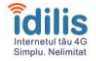

## Primii pași

#### Instalarea cartelei SIM

Instalează cartela SIM și bateria conform imaginilor.

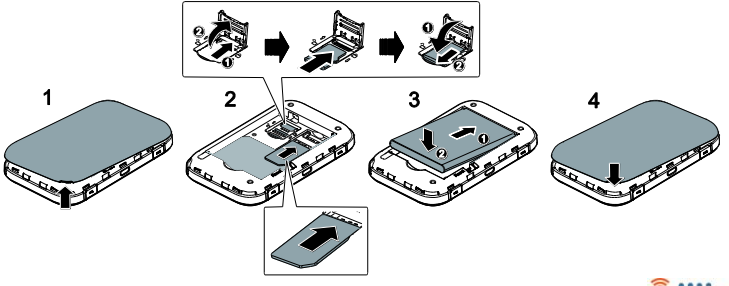

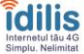

## Încărcarea bateriei

Dacă dispozitivul nu a mai fost folosit o perioadă îndelungată sau bateria este descărcată complet, dispozitul este posibil să nu pornească imediat dupa ce a fost cuplat la o priză. Vă rugăm încărcați un timp bateria înainte de a porni dispozitivul.

#### Metoda 1: Folosind încărcătorul din pachet

Notă:

 foloseşte numai adaptoare compatibile furnizate de un producător desemnat; utilizarea unui adaptor incompatibil sau de la un producător necunoscut poate duce la funcționarea defectuoasă a dispozitivului, la defecțiuni sau chiar la izbucnirea unui incendiu şi anulează toate garanțiile produsului, fie ele explicite sau implicite.

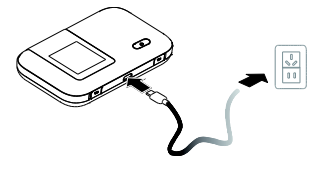

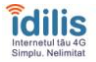

## Încărcătorul este un accesoriu opțional. În cazul în care nu este inclus în pachetul de vânzare contactați un dealer autorizat pentru a achiziționa unul compatibil.

 Încărcătorul destinat dispozitivului Mobile WiFi este HW-050100XYW. X şi Y reprezintă litere sau cifre care variază în funcție de regiunea geografică. Pentru detalii suplimentare despre încărcător contactați un dealer autorizat.

#### Metoda 2: Încărcarea dispozitivului prin intermediul cablului USB și a unui computer

Folosiți cablul de date USB furnizat pentru a conecta dispozitivul la un computer.

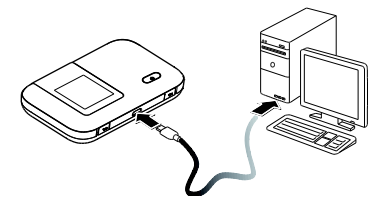

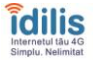

## Pornirea dispozitivului Mobile WiFi

Apăsați și mențineți apăsat butonul **()** până se aprinde ecranul, indicând faptul că dispozitivul Mobile WiFi este pornit.

Puteți utiliza meniul sau să vă conectați la pagina de administrare web și să activați funcția de pornire. Folosirea aceastei funcții reduce foarte mult timpul de pornire al Mobile WiFi lui.

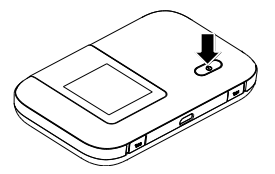

Notă:

Apăsați și mențineți apăsat butonul 🕛 pentru a opri Mobile WiFi.

## Verificarea codului PIN

Dacă parametrii de rețea au fost configurați corect dar nu puteți naviga pe Internet este posibil ca funcția "Verificare PIN" să fie activată. Accesați pagina de administrare web și introduceți codul PIN când vă este cerut. Dezactivați din același meniu această funcție dacă nu doriți să introduceți codul PIN de fiecare dată când porniți dispozitivul Mobile Wi-Fi.

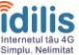

#### Conectarea la Internet

#### Utilizarea unei rețele LTE

Parametrii de gestionare a Mobile WiFi au fost presetați în funcție de cerințele operatorului dumneavoastră.

Dacă se transmit date, Mobile WiFi se va conecta automat la Internet. Dacă datele nu sunt transmise pentru o perioadă de timp, Mobile WiFi se va deconecta automat de la conexiunea la rețea.

#### Notă:

Puteți utiliza meniul sau să vă conectați la pagina de administrare web și activați sau să dezactivați apelarea automată în roaming. Dacă această funcție este dezactivată, atunci când Mobile WiFi intră în roaming, se va deconecta automat de la conexiunea la Internet, care a fost deja stabilită. Pentru o nouă conexiune va trebui să vă conectați manual la rețea.

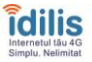

#### Utilizarea rețelei Wi-Fi

- 1. Asigurați-vă că funcția Internet WLAN este activată.

#### Notă:

- După ce s-a conectat la o rețea Wi-Fi, dispozitivul Mobile WiFi se va reconecta automat de fiecare dată când este în raza ei de acoperire.
- Pentru detalii despre adăugarea unui hotspot Wi-Fi consultați capitolul "Adăugarea unui hotspot Wi-Fi".

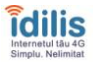

### Logarea la pagina de administrare web

- 1. Asigurați-vă că legătura dintre Mobile WiFi și computer funcționeaza corect.
- Deschideți browserul de Internet şi accesați următoarea adresa http://192.168.8.1 Notă:

Dacă adresa IP intră în conflict cu altă adresa IP din rețea, cea a dispozitivului Mobile WiFi se va schimba automat. Verificați noua adresă IP pe ecranul dispozitivului.

- 3. Introduceți numele de utilizator și parola pentru a vă loga la pagina de administrare. Notă:
- Numele de utilizator implicit este admin.
- Parola implicită este admin.

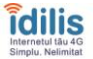

## Mod Economisire Baterie

Dacă dispozit ivul Mobile WiFi nu este folosit o perioadă, intră în modul standby iar ecranul se închide. Prin apăsarea oricărui buton, ecranul se reaprinde.

Când dispozitivul funcționează pe baterie, puteți alege dacă funcția de oprire automată a Wi-Fi sa fie pornită sau oprită. Dacă această funcție este pornită și nici un dispozitiv nu se conectează la Mobile WiFi pentru o perioadă, Wi-Fi se oprește. Prin apăsarea oricărui buton, acesta repornește.

### Revenirea la setările din fabrică

Dacă uitați numele de utilizator, parola sau SSID puteți aduce dispozitivul la setările din fabrică din interfața de management web. Sau apăsând butonul Reset până la repornirea aparatului.

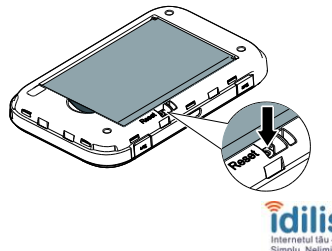

## Pornirea / Oprirea funcției WLAN

- 1. Apăsați butonul MENU pentru a intra în meniu.
- 2. Apăsați butonul MENU până ajungeți la Internet WLAN.
- 3. Apăsați butonul 🕛 pentru a porni/opri funcția WLAN.

Notă:

- Alternativ puteți intra pe pagina de administrare web a echipamentului Mobile WiFi pentru a porni/opri funcția WLAN.
- După ce funcția WLAN este activată, până la nouă dispozitive Wi-Fi pot fi conectate la Mobile WiFi.

## Adaugarea unui Hotspot Wi-Fi

- 1. Intrați pe pagina de administrare web.
- 2. Din pagina de setări alegeți Internet WLAN.
- 3. Scanați dupa hotspot-uri Wi-Fi și conectați-va la cel dorit.

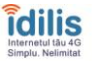

# Exemplul 1: Conectarea unui calculator (de exemplu, cu sistemul de operare Windows 7) prin Wi-Fi

- 1. Asigurați-vă ca funcția Mobile Wi-Fi a echipamentului 4G este activată.
- Selectați Start > Control Panel > Network and Internet > Network and Sharing Center > Connect to a network.

Notă:

Înainte de a încerca să stabiliți o conexiune Wi-Fi, asigurați-vă că acel calculator este echipat cu un adaptor wireless. Dacă calculatorul indică o conexiune wireless, adaptorul wireless poate fi folosit. Altfel, verificați faptul ca adaptorul wireless funcționează corect.

 Selectați conexiunea wireless Mobile WiFi alegând SSID-ul corespunzător şi apăsați Connect.

Notă:

- Dacă conexiunea wireless solicită o parolă, introduce-ți parola corespunzătoare.
- Pentru a vizualiza SSID-ul şi parola, vedeţi secţiunea "SSID şi Parola de Reţea Wireless".
- 4. Așteptați un moment pentru ca pictograma ce indică o conexiune wireless să apa

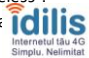

bara de comandă in partea din dreapta jos a ecranului. Conexiunea wireless este în acel moment stabilită.

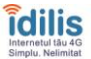

## Exemplul 2: Conectarea unei tablete sau smartphone prin Wi-Fi

- Mergeţi la secţiunea Settings > WLAN şi activaţi WLAN.
- Tableta sau smartphone-ul caută automat conexiunile wireless disponibile şi afişează o listă de puncte de acces.
- 3.Selectați punctul de acces corespunzător SSID-ului Mobile WiFi.
- Dacă se solicită, introduceți parola de acces şi apăsați Join.

(Pictograma sub forma unui lacăt indică faptul că este solicitată o parolă de acces.)

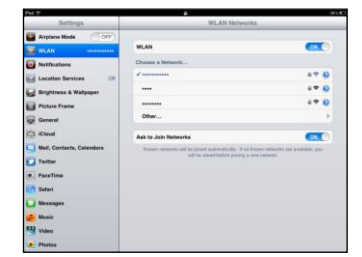

Notă: -> Echipamentele cu Wi-Fi, precum tabletele, smartphone-urile, playstation-urile sau alte astfel de echipamente, se pot conecta la Internet prin Mobile WiFi. Pentru operațiuni specifice, verificați și secțiunea dedicată conexiunii prin WiFi a echipamentului respectiv.

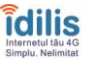

## Recomandări

Când echipamentul Mobile WiFi este folosit o perioadă mai îndelungată, poate deveni foarte cald sau chiar se va încinge. Dacă atinge o temperatură foarte înaltă, Mobile Wi-Fi se va închide automat pentru a se autoproteja. Dacă se întâmplă acest lucru, așezați Mobile WiFi într-un loc bine ventilat pentru a permite răcirea echipamentului apoi reporniți-l iar acesta va funcționa normal.

Dacă Mobile WiFi nu funționează corect, încercați următoarele:

- Consultați paginile de ajutor online din secțiunea de web management.
- Reporniți Mobile WiFi.
- Restaurați setările din fabrică ale echipamentului Mobile WiFi.
- Consultați furnizorul dumneavoastră de Internet.

Version: V100R001\_01 Part Number: 31010RRD

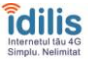

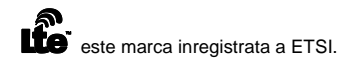

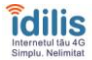